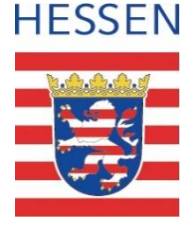

#### **Schul-ID Hessen**

#### Anleitung zur Aktivierung der passwortlosen Anmeldung im Microsoft Authenticator

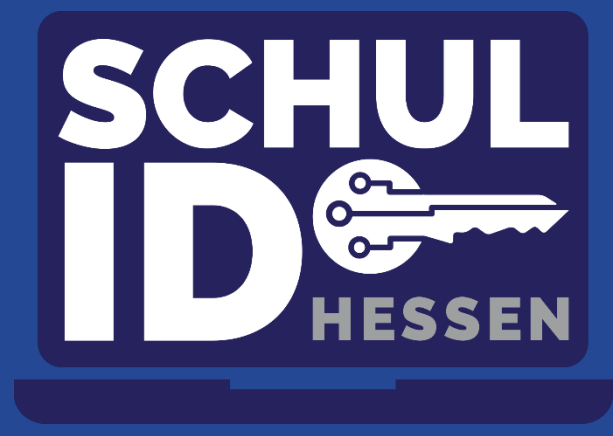

Stand: 29. August 2022

Hessisches Kultusministerium

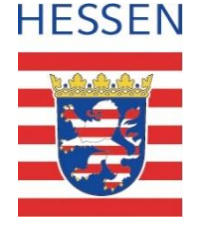

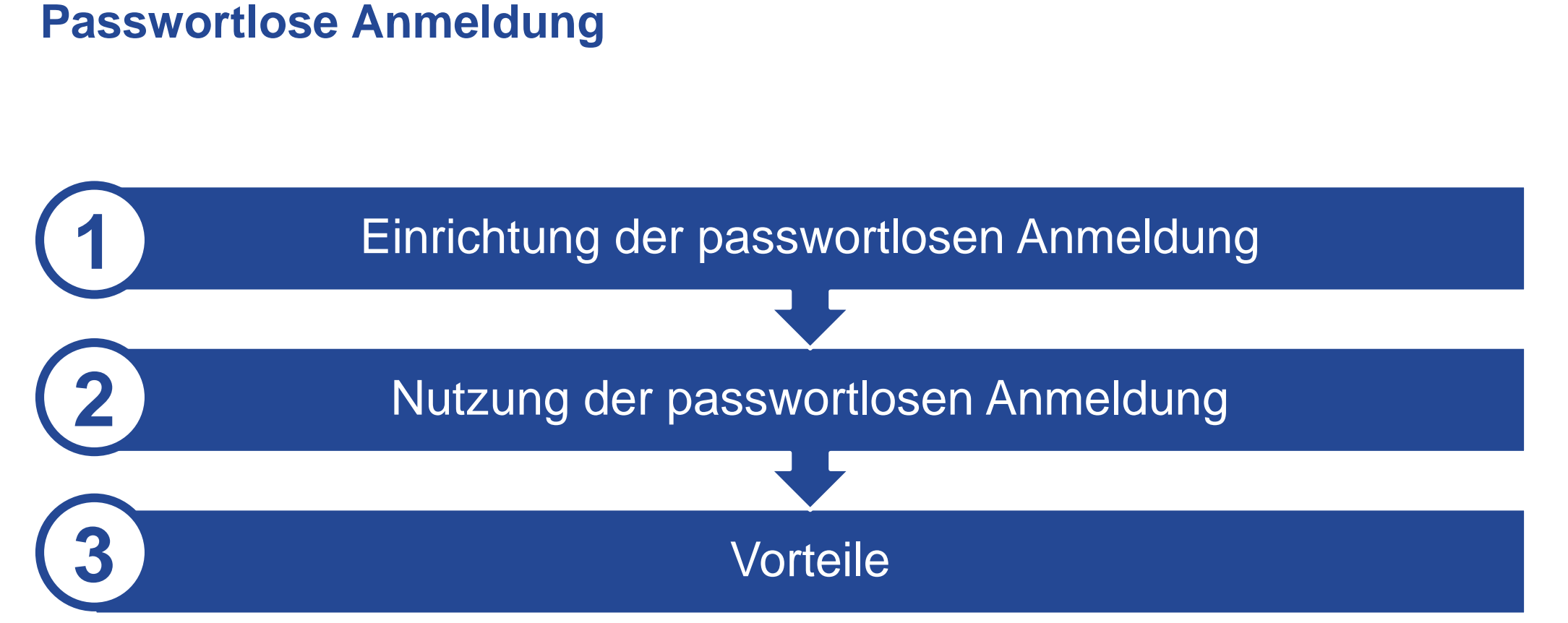

## Voraussetzung für die Einrichtung der passwortlosen Anmeldung

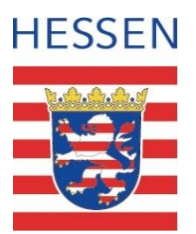

- Der Microsoft Authenticator wurde auf Ihr Smartphone heruntergeladen.
- Sie haben die Ersteinrichtung Ihrer Schul-ID Hessen durch Vergabe eines persönlichen Kennwortes und Einrichtung eines Zweiten-Faktors (Sicherheitsinformationen) abgeschlossen.
- Sie haben den Microsoft Authenticator bereits f
  ür die Zwei-Faktor-Authentifizierung (Sicherheitsinformationen) registriert. Die Registrierung ist unter folgendem Link m
  öglich <a href="https://mfa.schulid.hessen.de">https://mfa.schulid.hessen.de</a>.
- Sie haben die passwortlose Anmeldung noch f
  ür kein weiteres Microsoft-Konto aktiviert.

## Microsoft Authenticator öffnen und Konto auswählen.

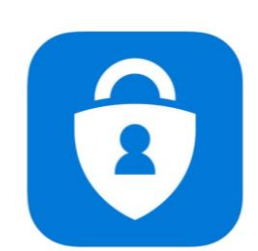

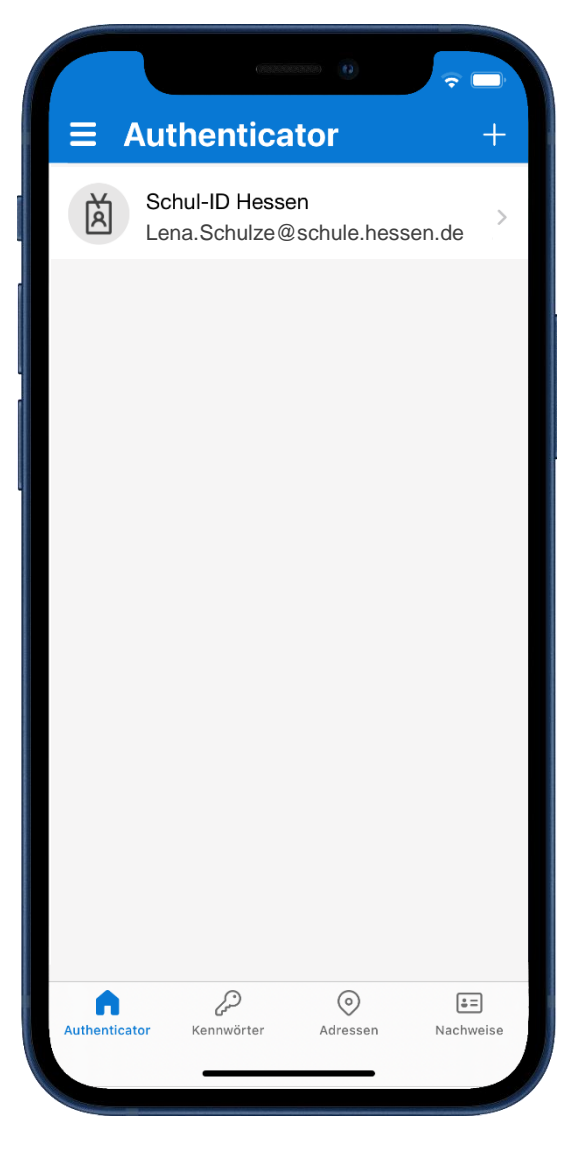

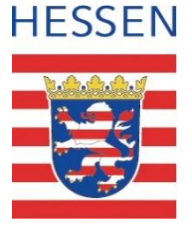

## "Anmeldung per Telefon aktivieren" auswählen.

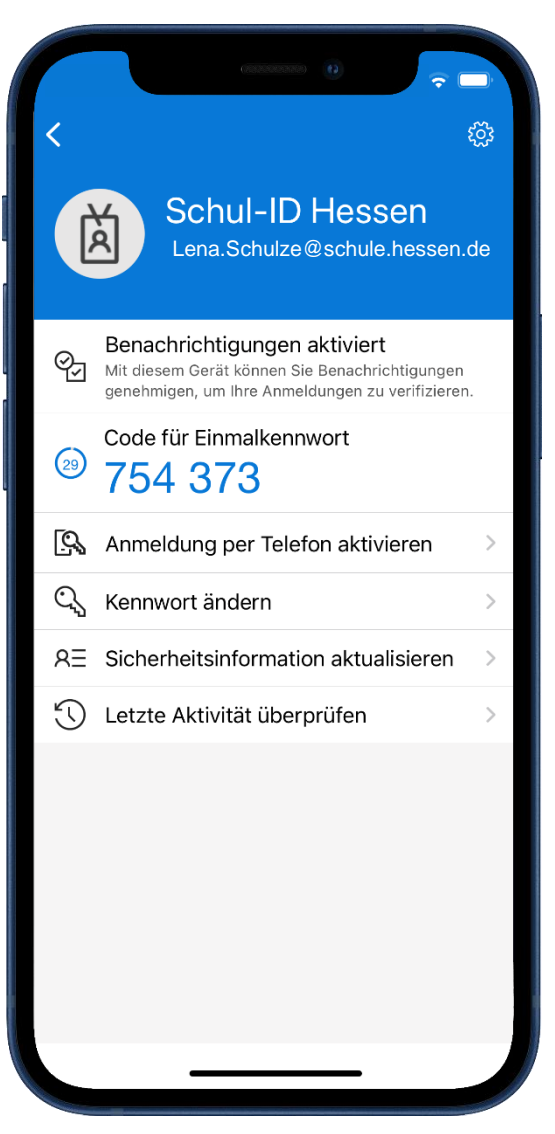

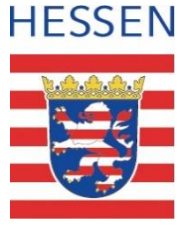

## "Weiter" auswählen.

| Abbrechen                                                                                                    |
|----------------------------------------------------------------------------------------------------|
| Über Ihr Telefon anmelden                                                                                                    |
|                                                                                                    |
| Mit Microsoft Authenticator melden Sie sich weiterhin<br>sicher an – ohne Kennwort. Führen Sie die folgenden<br>Schritte aus, um die Telefonanmeldung zu aktivieren.              |
| Geräteregistrierung<br>Ihre IT-Abteilung hat festgelegt, dass Sie Ihr Gerät<br>registrieren müssen, damit es für den Zugriff auf<br>Organisationsressourcen vertrauenswürdig ist. |
| Passcode festlegen<br>Gerätepasscode oder Face ID ist erforderlich. Sie<br>müssen zum Aktivieren zu den Einstellungen wechseln.                                                   |
|                                                                                                    |
|                                                                                                    |
| Weiter                                                                                                    |
|                                                                                                    |

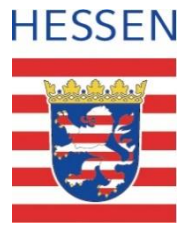

#### Kennwort eingeben und mit "Anmelden" bestätigen.

| Abbrechen                                                                       | Codes al                                                                           | orufen |
|---------------------------------------------------------------------------------|------------------------------------------------------------------------------------|--------|
| SCHUL<br>HESSEN                                                                 | D                                                                                  |        |
| Lena.Schulze@s                                                                  | chule.hessen.de                                                                    |        |
| Kennwort e                                                                      | eingeben                                                                           |        |
| •••••                                                                           |                                                                                    |        |
| Kennwort vergessen                                                              | 1                                                                                  |        |
| Mit einem anderen K                                                             | Konto anmelden                                                                     |        |
|                                                                                 | Anmel                                                                              | den    |
| Weitere Informa<br>Einrichtung und<br><b>Hessen</b> finden<br>https://schulid.l | ationen und Hilfen zur<br>d Nutzung der <b>Schul-IE</b><br>Sie unter<br>hessen.de. | )      |
|                                                                                 |                                                                                    |        |
|                                                                                 |                                                                                    |        |
|                                                                                 |                                                                                    |        |
|                                                                                 |                                                                                    |        |
| Nutzungsbedingung                                                               | en Datenschutz & Cookie                                                            | S      |
|                                                                                 |                                                                                    |        |

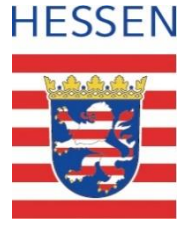

## Mit "Genehmigen" bestätigen.

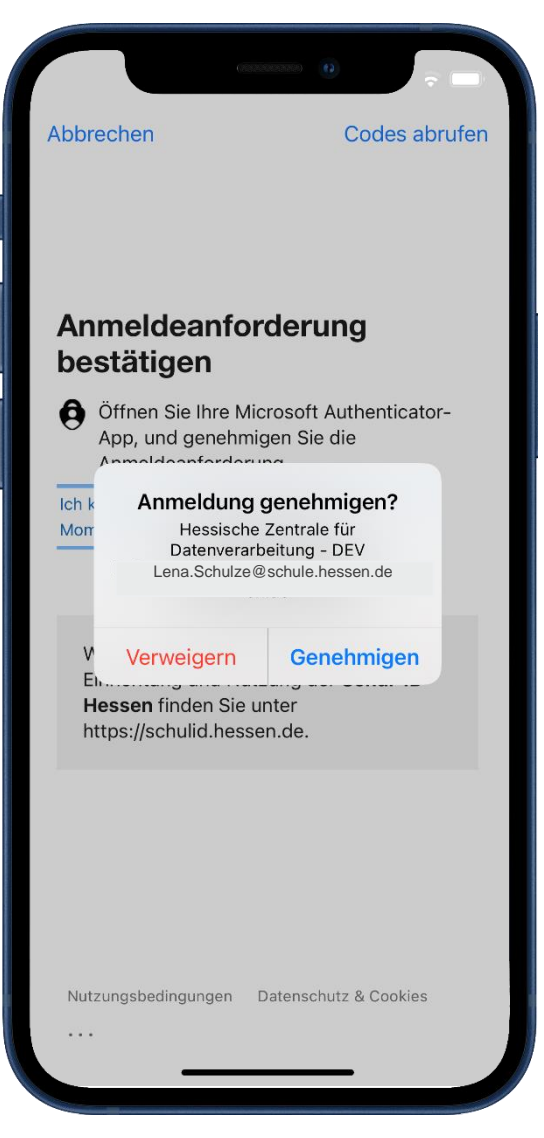

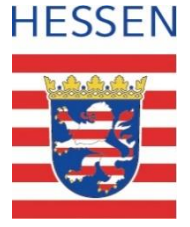

#### Die passwortlose Anmeldung ist aktiviert.

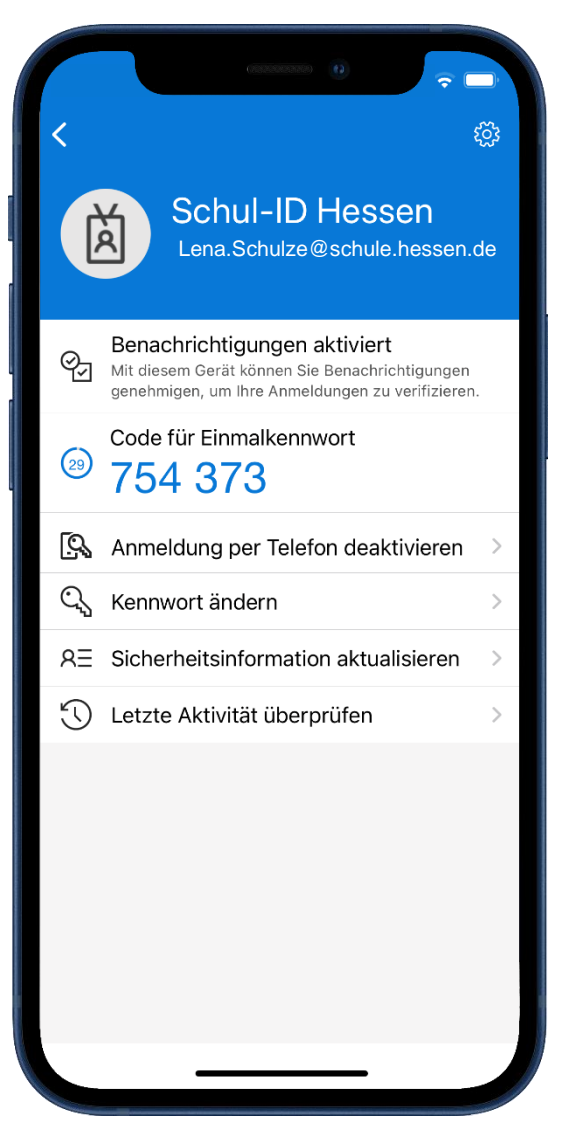

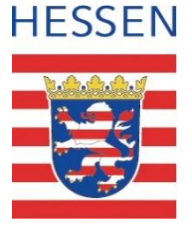

#### Nutzung der passwortlosen Anmeldung

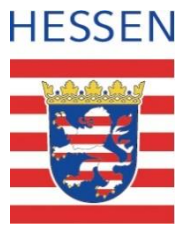

- Rufen Sie die Webseite https://login.schulid.hessen.de auf.
- Tragen dort Ihre Schul-ID Hessen ein bzw. wählen diese dort aus.
- Betätigen Sie unter dem Eingabefeld "Kennwort eingeben" die Funktion "Stattdessen eine App verwenden".

| iii thy type ton, they are (Masson × ) +<br>← → ◇ ◊ β https://wyo pairs ank | – e 2 x x කණ්ඩා නොවි නොවි දෙක් කර්ග කර්ග කර්ග කර්ග කර්ග කර්ග කර්ග කර | e e e e e e e e e e e e e e e e e e e |
|-----------------------------------------------------------------------------|----------------------------------------------------------------------|---------------------------------------|
| SCHUL D                                                                     |                                                                      |                                       |
|                                                                             | Lena.Schulze@schule.hessen.de                                        |                                       |
|                                                                             | Kennwort eingeben                                                    |                                       |
|                                                                             | Kennwort vergessen                                                   | 2                                     |
|                                                                             | Stattdessen eine App verwenden                                       |                                       |
|                                                                             |                                                                      |                                       |
|                                                                             |                                                                      |                                       |

#### Nutzung der passwortlosen Anmeldung

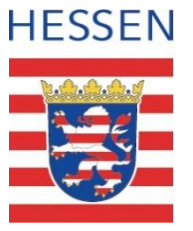

 In der Anwendung wir eine Nummer angezeigt.
 Übernehmen Sie diese in die Microsoft Authenticator App und bestätigen mit "Ja". Sie werden an der Schul-ID Hessen authentifiziert.

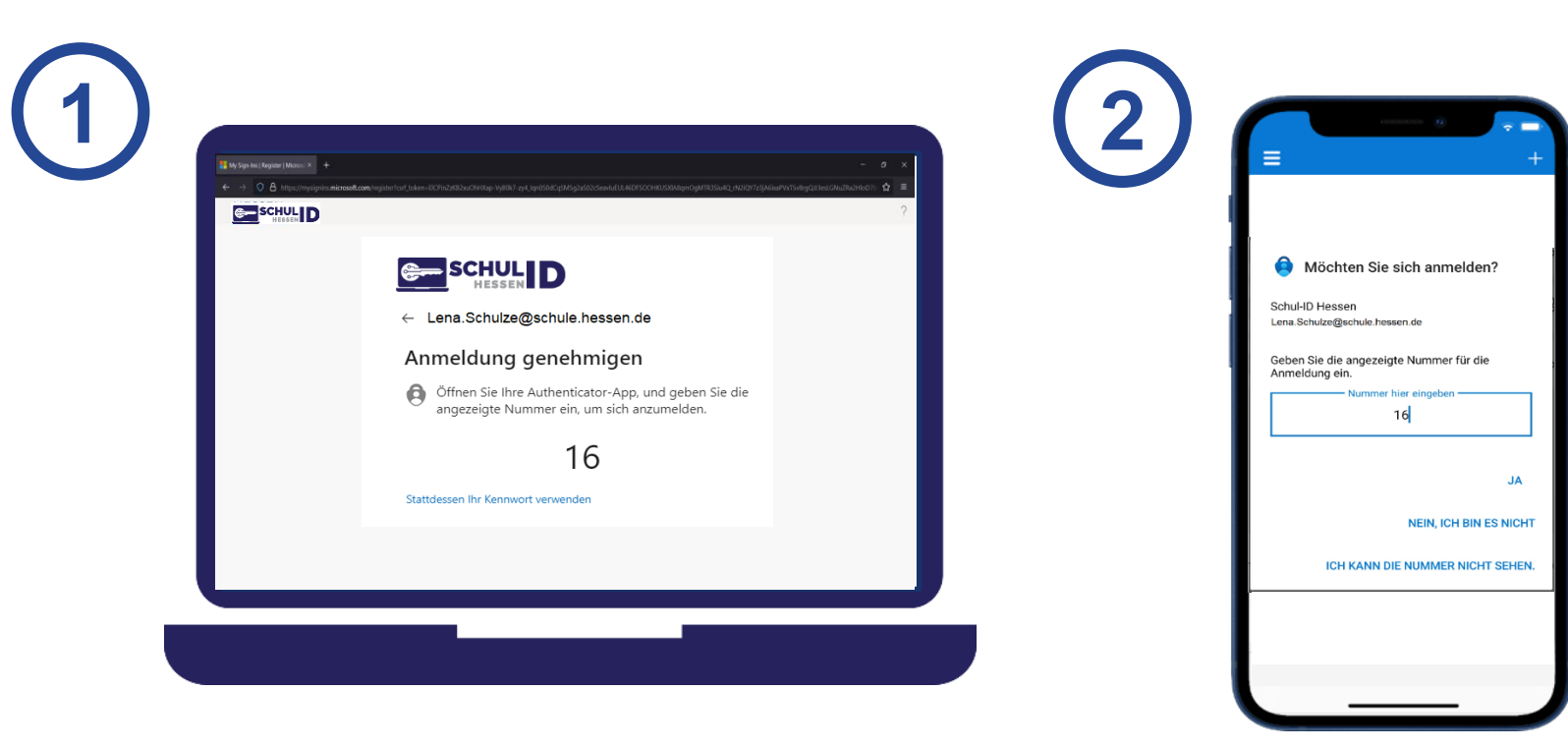

# HESSEN

## Und jetzt?

- Die passwortlose Anmeldung ist besonders bequem, weil man sich keine Kennwörter merken muss.
- Durch die passwortlose Anmeldung ist es Dritten nicht möglich Ihr Kennwort bei der Eingabe einzusehen.
- Die passwortlose Anmeldung ist praktisch immun gegen Phishing-Angriffe.
- Mehr Informationen unter:

https://schulid.hessen.de

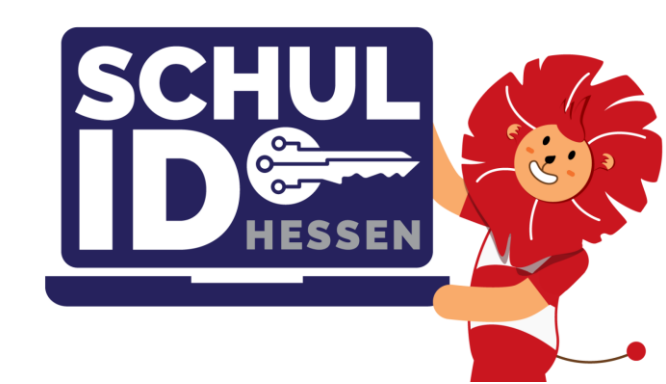